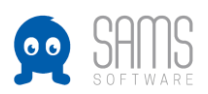

## Guideline Landesspielwart – Mannschaften anlegen / Staffeln kontrollieren

## A. Hierarchien

- 1. Login Admin-Bereich unter https://<Verbandskürzel>.sams-server.de/admin
- 2. Wechsel der zu bearbeitenden Spielzeit
  - a. Der Wechsel der Saison ist nach dem offiziellen Saisonwechsel nicht mehr notwendig. Der Saisonwechsel bei SAMS erfolgt durch die Volleyball IT (in Absprache mit den Landesverbänden). Bis zu dieser Umstellung muss nach dem Login die angezeigte Saison angepasst werden, damit die Spielbetriebshierarchie der kommenden Saison angezeigt wird und bearbeitet werden kann.
  - b. Um die angezeigte Saison zu wechseln bitte in der Kopfzeile einmal auf die Saison 2020/2021 klicken. Darunter öffnet sich dann eine Übersicht der in SAMS angelegten Spielzeiten. Hier kann dann auf die Saison 2021/2022 geklickt werden, und diese Saison ist dann für die aktuelle Sitzung ausgewählt:

| 👷 SAMS Verbandsadminis | ationssystem                                                                      |
|------------------------|-----------------------------------------------------------------------------------|
| Startseite Benutzer:   | Abmelden Saison: 2020/21                                                          |
| Gruppen & Funktionen   | aktuelle Saison auswählen                                                         |
| Strafkataloge          | Bitte wählen Sie hier die Saison aus, auf die in dieser Sitzung zugegriffen werde |
| Lizenzen               | Name beginnt am endet am                                                          |
| Spielbetrieb           | 2021/22 01.07.2021 30.06.2022                                                     |
| Vereine                | 2020/21 01.07.2020 30.06.2021                                                     |
|                        | 2019/20 01.07.2019 30.06.2020                                                     |
| Orte                   | 2018/19 01.07.2018 30.06.2019                                                     |
| Verbände               | 2017/18 01.07.2017 30.06.2018                                                     |
|                        | 2016/17 01.07.2016 30.06.2017                                                     |
|                        | 2015/16 01.07.2015 30.06.2016                                                     |
|                        | 2014/15 01.07.2014 30.06.2015                                                     |
|                        | 2013/14 01.07.2013 30.06.2014                                                     |
|                        | 2012/13 01.07.2012 30.06.2013                                                     |

3. In der Kopfzeile sollte als Saison nun also 2021/2022 angezeigt werden, so dass im nächsten Schritt der Spielbetrieb aufgerufen werden kann. Hierzu einmal in der linken Spalte auf "Spielbetrieb" und dann darunter auf "Hierarchien & Spielrunden" klicken.

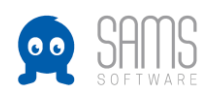

## **GUIDELINE LANDESSPIELWART**

| 👷 SAMS Verbandsadminis    | strationssystem                    |
|---------------------------|------------------------------------|
| Startseite Benutzer:      | Abmelden Saison: 2021/22           |
| Gruppen & Funktionen      | Ligen zur Saison 2021/22           |
| Strafkataloge             | Deutscher Volleyball-Verband (DVV) |
| Lizenzen                  | Dritte Liga (DL)                   |
| Spielbetrieb              | Bereich 2.BL Nord (Nord)           |
| Hierarchien & Spielrunden | Dritte Liga Nord (DLN)             |
| Hierarchie anlegen        | Dritte Liga Nord Frauen (DLNF)     |
| Nummernspielpläne (Ligen) | 🕒 Dritte Liga Nord Männer (DLNM)   |
| Nummernspielpläne         | Dritte Liga West (DLW)             |
| (Wettbewerbe)             | Dritte Liga West Frauen (DLWF)     |
| Vereine                   | 🕒 Dritte Liga West Männer (DLWM)   |
| Orte                      | Bereich 2.BL Süd (Süd)             |
|                           | Dritte Liga Süd (DLS)              |
| verbande                  | 🕒 Dritte Liga Süd Frauen (DLSF)    |
|                           | 🕒 Dritte Liga Süd Männer (DLSM)    |
|                           | Dritte Liga Ost (DLO)              |
|                           |                                    |

Die Spielbetriebshierarchien der Landesverbände befinden sich unter den DVV-Ligen auf dieser Seite (nur für den jeweiligen Verband werden die "Aktionssymbole" angezeigt):

| Hessiso                                      | her Volleyballverband (HVV)       | Ligen: 0 🔂 Wettbewerbe: 0 🔂 🔂 🏠 📝 😣 🛧 🕇 |
|----------------------------------------------|-----------------------------------|-----------------------------------------|
| Spielbetrieb Erwachsene HVV (Erwachsene HVV) |                                   | Ligen: 0 🔂 Wettbewerbe: 0 🔂 🔂 🏠 📝 😣 🛧 🔸 |
|                                              | 🕑 Oberliga (Oberliga)             | Ligen: 2 🔂 Wettbewerbe: 0 🔂 🔂 🏠 📝 😣 🛧 🔸 |
|                                              | 🕑 Landesliga (Landesliga)         | Ligen: 4 🔂 Wettbewerbe: 0 🔂 🔂 🏠 📝 😣 🛧 🔸 |
|                                              | Bezirksoberliga (Bezirksoberliga) | Ligen: 7 🔂 Wettbewerbe: 0 🔂 🔂 🏠 📝 😣 🛧 🔸 |
|                                              | Bezirk Mitte (Bez M)              | Ligen: 9 🔂 Wettbewerbe: 0 🚭 🚭 🏠 🗭 🕈 🕇   |
|                                              | Bezirk Süd (Bez-S)                | Ligen: 7 🔂 Wettbewerbe: 0 🔂 🔂 🏠 📝 😣 🛧 🔸 |
|                                              | Bezirk West (Bez-W)               | Ligen: 8 🔂 Wettbewerbe: 0 🔂 🛟 🏠 📝 🛞 🛧 🔸 |
|                                              | Bezirk Nord (Bez-N)               | Ligen: 7 🔂 Wettbewerbe: 0 🔂 🛟 🏠 📝 😣 🛧 🔸 |

- 4. Spielbetriebskonfiguration der Hierarchien:
  - a. Unter "Hierarchie bearbeiten" (viertletztes Symbol) können die allgemeinen Spielbetriebsparameter für die darunter liegenden Ligen und Wettbewerbe konfiguriert werden.

| He | ssischer Volleyballverband (HVV)             | Ligen: 0 🔂 Wettbewerbe: 0 🔂 😳 🏰 📝 😣 🛧 🔸 |
|----|----------------------------------------------|-----------------------------------------|
|    | Spielbetrieb Erwachsene HVV (Erwachsene HVV) | Ligen: 0 🔂 Wettbewerbe: 0 🔂 🛟 🗳 🗭 😣 🛧 🔸 |
|    | 🕒 Oberliga (Oberliga)                        | Ligen: 2 🔂 Wettbewerbe: 0 🔂 🔂 🗹 🛞 🛧 🔸   |
|    | 🕒 Landesliga (Landesliga)                    | Ligen: 4 🔂 Wettbewerbe: 0 🔂 🔂 🗹 😣 🛧 🔸   |
|    | 🕒 Bezirksoberliga (Bezirksoberliga)          | Ligen: 7 🔂 Wettbewerbe: 0 🔂 🔂 🗹 😢 🛧 🔸   |
|    | 🕒 Bezirk Mitte (Bez M)                       | Ligen: 9 🔂 Wettbewerbe: 0 🔂 🔂 🗹 😣 🛧 🔸   |
|    | 🕒 Bezirk Süd (Bez-S)                         | Ligen: 7 🔂 Wettbewerbe: 0 🔂 🔂 🗹 🛞 🛧 🔸   |
|    | Bezirk West (Bez-W)                          | Ligen: 8 🔂 Wettbewerbe: 0 🔂 🔂 🗹 😢 🛧 🔸   |
|    | Bezirk Nord (Bez-N)                          | Ligen: 7 🔂 Wettbewerbe: 0 🔂 🔂 🗹 🛞 🛧 🔸   |
|    |                                              |                                         |

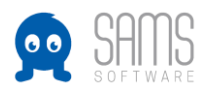

b. Hier kann also konfiguriert werden wie und wann ein Höherspielen gewertet wird, und welche Konventionen für die Ergebnismeldung in den Ligen dieser Hierarchie gelten sollen. Wechsel auf Reiter "Spielbetrieb":

| Stammdaten Spielbetrieb Funktionäre Verteiler                                                    |                                   |
|--------------------------------------------------------------------------------------------------|-----------------------------------|
| Höherspielen in verschiedenen Mannschaften der gleichen Hierarchie erlauben 🔶                    | 0                                 |
| Höherspielen am gleichen Tag nur einmal zählen 🔶                                                 |                                   |
| Anzahl Spieleinsätze zum Festspielen durch Höherspielen 🔶                                        | 2                                 |
| Ergebnismeldung für alle spielenden Mannschaften möglich 🔶                                       |                                   |
| Ergebniskorrektur durch Vereinsverantwortliche bis zur Ergebnisbestätigung möglich $\Rightarrow$ |                                   |
| alternatives Verbandslogo →<br>überschreibt das Verbandslogo im CMS<br>sowie Spielbericht        | + hochladen keine Datei vorhanden |
| speichern speichern und zurück                                                                   |                                   |

## B. Ligen/Wettbewerb

- 1. Den Hierarchien (Oberliga, Landesliga oder Bezirksoberliga) sind die Ligen bzw. die Wettbewerbe angeordnet. Die Konfigurationen an den übergeordneten Hierarchien greifen also auf die jeweils darunter liegenden Ligen und Wettbewerbe durch.
- 2. Wenn einer Hierarchie mindestens eine Liga oder ein Wettbewerb untergeordnet sind, können diese über das Pfeil-Symbol (links) auf- und wieder zugeklappt werden:

| Hessischer Volleyballverband (H | VV)     |            |             |           |         | Lige   | in: 0 🚭       | Wettbewe      | erbe: 0 🔂 🤇 | 🖯 🗳 🗷 | 8 | ↑ ↓        | ł |
|---------------------------------|---------|------------|-------------|-----------|---------|--------|---------------|---------------|-------------|-------|---|------------|---|
| Spielbetrieb Erwachsene HV      | / (Erwa | chsene HV  | V)          |           |         | Lige   | n: 0 🕻        | Wettbewe      | erbe: 0 🔂 🤇 | 🖯 🗳 🛛 | 8 | + +        | ŀ |
| 豆 Oberliga (Oberliga)           |         |            |             |           |         | Lige   | n: 2 🚭        | Wettbewe      | erbe: 0 🔂 🤇 | 🖯 🗳 🛛 | 8 | ↑ ↓        | ŀ |
| Liga Kü                         | rzel Ma | annschafte | n Spieltage | e bearbe  | iten    | Info   |               | Aktionen      |             |       |   |            |   |
| Oberliga – Frauen Ol            | F 0/    | 0          | 0           | 901       | 1       | d 🛛 🕒  | b BZE         | 6 🖬 🗳 🤅       | 0           |       |   |            |   |
| Oberliga – Männer Ol            | -M 0/   | 0          | 0           | ⊖ ⊘ ∎     | 1       | D 🖬 🖪  | 1 BE          | 6 🖬 🗳 🤇       | 0           |       |   |            |   |
| 토 Landesliga (Landesliga        | a)      |            |             |           |         | Lige   | n: 4 <b>G</b> | Wettbewe      | erbe: 0 🔂 🤇 | ) 🗳 🗷 | ۲ | + +        | ŀ |
| Liga                            | Ki      | ürzel Mar  | nschaften   | Spieltage | bear    | beiten | In            | fo            | Aktionen    |       |   |            |   |
| Landesliga Nord – Fraue         | n LL    | -N-F 0/9   | )           | 12        | 00      | 1 🖬    | D 🔳           | <b>6</b> 17 ( | ) 🖬 🗳 🛞     |       |   |            |   |
| Landesliga Nord – Männ          | er LL   | -N-M 0/0   | )           | 0         | 00      | 1      | Þ 💵           | <b>6</b> 17 ( | ) 🖬 🗳 🛞     |       |   |            |   |
| Landesliga Süd – Frauen         | LL      | -S-F 0/0   | )           | 0         | 00      | 1      | D 🖬           | <b>6</b> 😳 🚺  | ) 🖬 🗳 🛞     |       |   |            |   |
| Landesliga Süd – Männe          | r LL    | -S-M 0/0   | )           | 0         | 00      | 1      | d 🗉           | <b>1</b>      | ) 🖬 🗳 😣     |       |   |            |   |
| 豆 Bezirksoberliga (Bezir        | ksoberl | liga)      |             |           |         | Lige   | n: 7 🕻        | Wettbewe      | erbe: 0 🔂 🤇 | 🖯 🗳 🛛 | 8 | <b>+</b> + | ŀ |
| Liga                            |         | Kürzel     | Mannsc      | haften Sp | ieltage | bearbe | eiten         | Info          | Akti        | onen  |   |            |   |
| Bezirksoberliga Mitte – F       | rauen   | BOL-M-     | 0/0         | 0         |         | 901    | 12            | D 🖪 🍪         | 00 60       | 28    |   |            |   |
| Bezirksoberliga Mitte – N       | länner  | BOL-M-     | 0/0         | 0         |         | • 🖉    | 12            | D 🖪 🏰         | 0 6         | 🗳 🛞   |   |            |   |
| Bezirksoberliga Nord – F        | rauen   | BOL-N-F    | 0/0         | 0         |         | • 🖉    | 1             | D 🖪 🏰         | 0 6         | 🗳 🛞   |   |            |   |
| Bezirksoberliga Süd – Fra       | iuen    | BOL-S-F    | 0/0         | 0         |         | 90     | 12            | D 🖪 🍪         | 00 60       | 28    |   |            |   |
| Bezirksoberliga Süd – Mä        | inner   | BOL-S-N    | 0/0         | 0         |         | 00     | 1             | D 🖪 🏜         | 00 6        | 🗳 🛞   |   |            |   |
| Bezirksoberliga West – F        | rauen   | BOL-W-     | 0/0         | 0         |         | • 🖉    | 1             | D 🖪 🍪         | 00 6        | 20    |   |            |   |
| Bezirksoberliga West – N        | länner  | BOL-W-     | 0/0 N       | 0         |         | • 🖉    | 1             | D 🖪 🏜         | 0 6         | 🗳 🛞   |   |            |   |

 Über das "bearbeiten-Symbol" können dann, wie im Workshop besprochen, die individuellen Konfigurationen an jeder Liga/jedem Wettbewerb vorgenommen werden. Also z.B. das Geschlecht, ggf. ein Mindest- oder ein Höchstalter, die zugelassenen Lizenzen, welche Angaben für die MML erforderlich sein sollen, etc:

| He | ssischer Volleyballverband | I (HVV) |              |           |                       | Ligen: 0 | Wettbewerb | e: 0 🔂 🛟 🗳 🗹 🤇                                   | 8 🕇 | ŧ |
|----|----------------------------|---------|--------------|-----------|-----------------------|----------|------------|--------------------------------------------------|-----|---|
|    | Spielbetrieb Erwachsene    | HVV (Er | wachsene HVV | )         |                       | Ligen: 0 | Wettbewerb | e: 0 <table-cell-rows> 🛟 🗳 📝 🤇</table-cell-rows> | 8 🕇 | ŧ |
|    | 🔽 Oberliga (Oberliga       | )       |              |           |                       | Ligen: 2 | Wettbewerb | e: 0 🔂 🛟 🗳 📝 🤇                                   | 8 🕇 | Ŧ |
|    | Liga                       | Kürzel  | Mannschaften | Spieltage | bearbeiten            | Info     | Aktionen   |                                                  |     |   |
|    | Oberliga – Frauen          | OL-F    | 0/0          | 0         | <b>-</b> 2 <b>*</b> Z | D 🖬 🥼 🔢  | 5 🖬 🗳 🛞    |                                                  |     |   |
|    | Oberliga – Männer          | OL-M    | 0/0          | 0         | <b>-2</b>             | D 🛛 🌢 🔢  | 5 🖬 🗳 🛞    |                                                  |     |   |

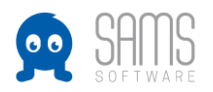

- 4. Mannschaften in einer Spielklasse anlegen
  - a. Um einer Liga eine Mannschaft hinzuzufügen, muss die jeweilige Liga zunächst über das Pfeilsymbol in der Spalte "Info" aufgeklappt werden:

| Hessisch | er Volleyballverband  | (HVV)    |                  |             | L                 | ligen: 0 🚭 | Wettb       | ewerbe: 0 🔂 🤇  | ) 🗳 🖉   | ⊗ ↑ | + |
|----------|-----------------------|----------|------------------|-------------|-------------------|------------|-------------|----------------|---------|-----|---|
| Spie     | betrieb Erwachsene    | HVV (Erw | achsene HVV)     |             | l                 | .igen: 0 🚭 | Wettb       | ewerbe: 0 🔂 🤇  | ) 🗳 🖉 🤇 | 8 🕇 | + |
| 0        | 🖸 Oberliga (Oberliga) | )        |                  |             | L                 | ligen: 2 🚭 | Wettb       | ewerbe: 0 🔂 🤇  | ) 🗳 🖉   | 8 🕇 | + |
|          | Liga                  | Kürzel   | Mannschaften     | Spieltage   | bearbeiten        | Int        | fo          | Aktionen       |         |     |   |
|          | Oberliga - Frauen     | OL-F     | 0/0              | 0           | 901               |            | 4 W         | 🏷 🚞 🗳 🛞        |         |     |   |
|          |                       |          | Keine            | Mannschafte | n gemeldet.       |            |             |                |         |     |   |
|          | Mannschaften aktivie  | ren Ma   | annschaften deak | tivieren    | Mannschaften vers | chieben    | Mann        | schaft anlegen |         |     |   |
|          | Oberliga - Männer     | OL-M     | 0/0              | 0           | 07 🖬 🛱 두          |            | <b>4</b> 11 | 15 🖬 🗳 🛞       |         |     |   |
|          |                       |          | Keine            | Mannschafte | n gemeldet.       |            |             |                |         |     |   |
|          | Mannschaften aktivie  | ren Ma   | annschaften deak | tivieren    | Mannschaften vers | chieben    | Mann        | schaft anlegen |         |     |   |

- b. Darunter wird dann der Button "Mannschaft anlegen" angezeigt -> Klick
- c. Es öffnet sich die Maske "Mannschaft anlegen". Hier kann nun der Mannschaftsname, ein Kurzname und das Vereinskürzel eingegeben werden. Über die Suchmaske unter "Verein" wird die Mannschaft dann dem Verein zugeordnet, der die Mannschaft verwalten soll. Hier das Beispiel 1. VC Musterverein in der Verbandsliga Frauen:

| Name →                                                                                      | 1. VC Musterverein    | *        |
|---------------------------------------------------------------------------------------------|-----------------------|----------|
| Kurzname →                                                                                  | Musterverein          |          |
| Vereinskürzel 🔶                                                                             | VCM                   |          |
| durch Spielbetriebs-GmbH verwaltet $ ightarrow$                                             |                       |          |
| Verein →                                                                                    | musterverein          | 9        |
|                                                                                             | - nicht gesetzt -     | <b>A</b> |
|                                                                                             | Musterverein          | <b>*</b> |
| Master-Team →<br>Achtung: Die Auswahl eines Masterteams<br>überschreibt beim Speichern alle | Bitte auswählen       |          |
| Stammdaten dieser Mannschaft!                                                               |                       |          |
| aktiv →                                                                                     | ✓                     |          |
| aus Spielbetrieb ausgeschlossen 🔶                                                           |                       |          |
| Mannschaftsattribute $ ightarrow$                                                           | Mannschaftsattribut   |          |
|                                                                                             | keine Daten vorhanden |          |
| Anmerkungen aus Antrag 🔶                                                                    |                       |          |
|                                                                                             |                       |          |
|                                                                                             |                       |          |
|                                                                                             |                       | /        |

d. Nach dem Speichern ist die Mannschaft dann angelegt und der jeweiligen Spielklasse zugeordnet:

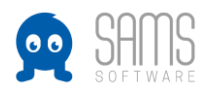

| Hessisc | her Volleyballverb | and (HVV)  |                  |               |             | Lig                                                           | gen: 0 🚭 | Wettbe | ewerbe: 0 🔂               | 0 🕻 | ď | 8 | <b>†</b> 1 | ٢ |
|---------|--------------------|------------|------------------|---------------|-------------|---------------------------------------------------------------|----------|--------|---------------------------|-----|---|---|------------|---|
| Spie    | lbetrieb Erwachse  | ne HVV (Er | wachsene HVV)    |               |             | Lig                                                           | gen: 0 🚭 | Wettbe | ewerbe: 0 🔂               | 0 🕻 | Ø | 8 | <b>↑</b> ↓ | ٢ |
|         | 로 Oberliga (Oberl  | iga)       |                  |               |             | Lig                                                           | gen: 2 🔂 | Wettbe | ewerbe: 0 🔂               | 0 🕻 | Ø | 8 | <b>↑</b> ↓ | ٢ |
|         | Liga               | Kürze      | Mannschaften     | Spieltage     | bearbeit    | ten                                                           | Inf      | o      | Aktionen                  |     |   |   |            |   |
|         | Oberliga - Frauen  | OL-F       | 1/0              | 0             | 🗢 🗹 📭 🕯     | 2 <b>t</b>                                                    |          | 5 IX   | 15 🖬 🗳 😣                  |     |   |   |            |   |
|         | # 🗹 👫 🛛 aktiv      | Mannscha   | ft Ve            | erein         | Spieler     | Spiele                                                        | Aktior   | nen    |                           |     |   |   |            |   |
|         | - 🗸 📀              | 1. VC Mus  | terverein M      | usterverein   | 0           | 0/0                                                           | ß        | s a V  | <b>iii '<u>k</u> (8</b> ) |     |   |   |            |   |
|         | Mannschaften akt   | tivieren M | /annschaften dea | ktivieren     | Mannschafte | n versch                                                      | nieben   | Manns  | chaft anlegen             |     |   |   |            |   |
|         | Oberliga - Männe   | r OL-M     | 0/0              | 0             | 07          | 2 <b>t</b>                                                    |          | 5 IZ   | 15 🖬 🗳 😣                  |     |   |   |            |   |
|         |                    |            | Keine            | e Mannschafte | n gemeldet. | Ligen: 0 • Wettbewerbe: 0 • • • • • • • • • • • • • • • • • • |          |        |                           |     |   |   |            |   |
|         | Mannschaften akt   | tivieren   | /annschaften dea | ktivieren     | Mannschafte | n versch                                                      | nieben   | Manns  | chaft anlegen             |     |   |   |            |   |
|         |                    |            |                  |               |             |                                                               |          |        |                           |     |   |   |            |   |

e. WICHTIG: Sobald die Mannschaften aktiviert sind, haben die Vereine Zugriff darauf (sobald die Standardsaison auf 2021/2022 umgestellt wurde). Deshalb sollten alle Mannschaften zunächst deaktiviert werden, damit nicht irgendwo schon Spieler auf die MML gesetzt werden.

Hier kann also entweder beim Anlegen der Mannschaften der Haken bei "aktiv" rausgenommen werden, oder nach Anlage aller Mannschaften einer Liga auf den Button "Mannschaften deaktivieren" klicken. Im Ergebnis muss das Symbol in der Spalte "aktiv" also bei allen Mannschaften - bis auf weiteres – rot sein:

| Hessischer Volleyballverband (HV | V)                |              |              | Lig     | en: 0 🔂 Wettl | bewerbe: 0 🔂 🤅  | ) 🗳 🖉 🄇 | 8 🕇 | + |
|----------------------------------|-------------------|--------------|--------------|---------|---------------|-----------------|---------|-----|---|
| Spielbetrieb Erwachsene HVV      | (Erwachsene HVV)  |              |              | Lig     | en: 0 🔂 Wettl | bewerbe: 0 🔂 🤅  | ) 🗳 🖉 🄇 | 8 🕇 | Ŧ |
| 로 Oberliga (Oberliga)            |                   |              |              | Lig     | en: 2 🔂 Wettl | bewerbe: 0 🔂 🤅  | ) 🗳 🗹 🄇 | 8 🕇 | ÷ |
| Liga Kü                          | rzel Mannschaften | Spieltage    | bearbeite    | n       | Info          | Aktionen        |         |     |   |
| Oberliga - Frauen Ol             | -F 0/0            | 0            | 900          | Ŧ       | • • • • #     | 15 🖬 🗳 🙁        |         |     |   |
| # 🗹 👫 🛛 aktiv Manns              | chaft Ve          | rein         | Spieler      | Spiele  | Aktionen      |                 |         |     |   |
| - 🕶 😑 1. VC M                    | lusterverein Mi   | usterverein  | 0            | 0/0     | C 3           | 1 🖬 🏹 🛞         |         |     |   |
| Mannschaften aktivieren          | Mannschaften deal | ktivieren    | Mannschaften | verschi | ieben Manr    | nschaft anlegen |         |     |   |
| Oberliga - Männer Ol             | -M 0/0            | 0            | 901          | Ŧ       | • • 40        | 5 🖬 🗳 😣         |         |     |   |
|                                  | Keine             | Mannschafter | n gemeldet.  |         |               |                 |         |     |   |
| Mannschaften aktivieren          | Mannschaften deal | ktivieren    | Mannschaften | verschi | ieben Manr    | nschaft anlegen |         |     |   |